# 7 3D 施工

線形を利用して計測位置の計画横断形状を表示し、水平離れ・垂直離れ・ 鉛直離れを確認しながら、位置の誘導や丁張の設置などをおこないます。

── サンプル模型データ

データ管理 設計管理

測設

 $\square$ 

図面表示

<u>0</u>

観測

## 7-1 点検・検査(線形利用)をおこなう

計測位置と計画横断形状、線形、変化点までの離れを確認します。

Ĩ.

0

1 設置

3D施工

#### ■点検・検査を起動します

- 1 ホーム画面の [3D施工] をタップします。
- [点検・検査] をタップ します。

- 3 観測する線形、構築形状 など条件を設定します。
- ④ [点検・検査]をタップ します。 点検・検査が起動します。

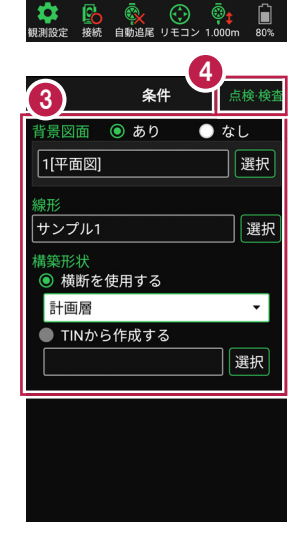

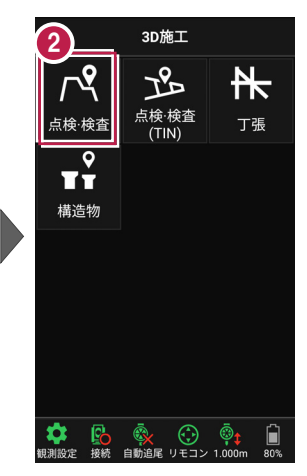

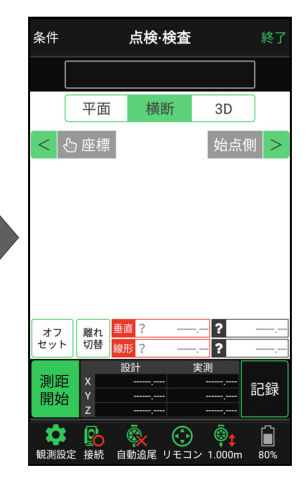

### ■プリズムをロックします(自動追尾の場合)

[リモコン] をタップします。

 リモコンで器械をプリズムの 方向に向けてから [サーチ]をタップします。

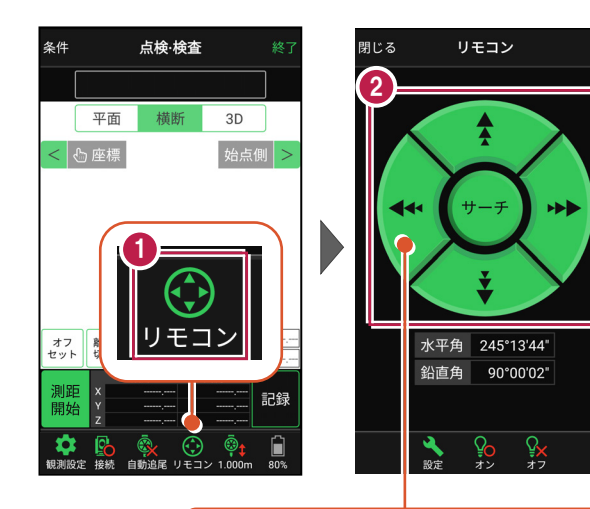

外側をタッチすると、早く動きます。 内側をタッチすると、ゆっくり動きます。

3 プリズムがロックされると 「サーチ完了」 と表示されます。 【閉じる】をタップします。

 プリズムがロックされ追尾中の 場合は、自動追尾のアイコンに「〇」が表示されます。

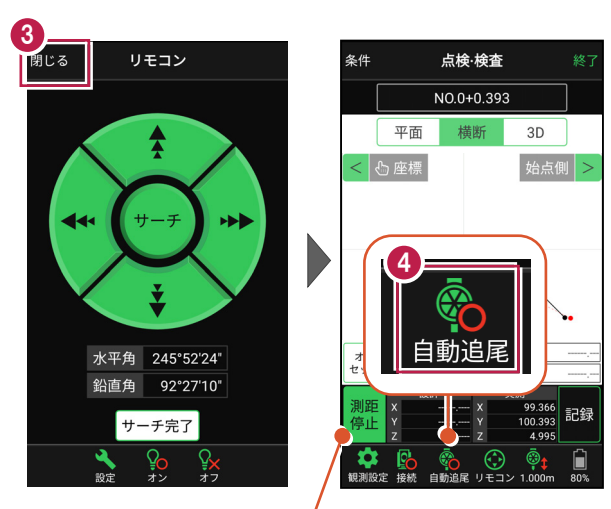

プリズムがロックされると自動で測距が開始されます。 測距を停止する場合は、 [測距停止] タップします。 測距を再開する場合は、 [測距開始] をタップします。

#### ■現在位置と横断形状・線形との離れを確認します

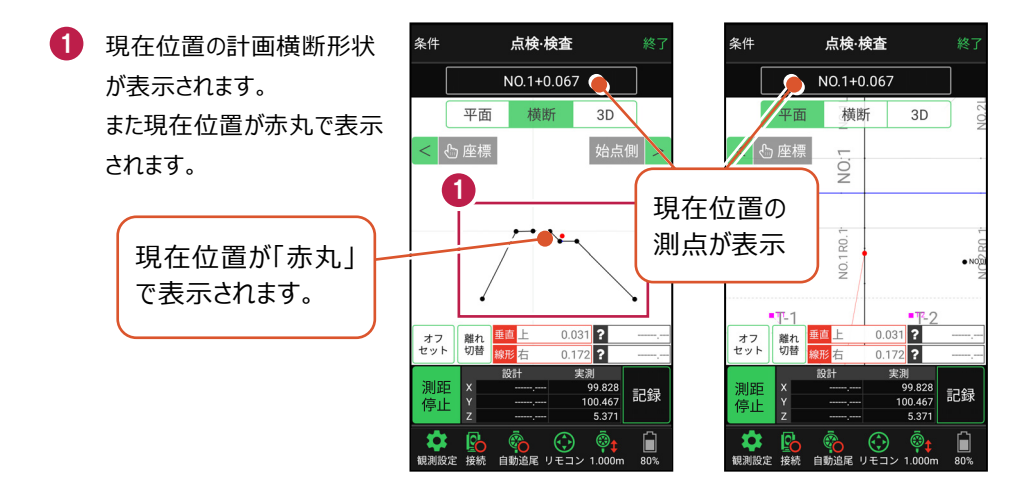

#### 自動視準の場合は

[リモコン] で器械をプリズム方向に向けて から [測距] をタップすると、自動視準して 測定します。

- 計測位置に移動して、 横断形状との「離れ」を 確認します。
- 3 計測位置の座標を記録 する場合は、[記録]を タップします。
- ④ [点名]を入力し、
  [OK]をタップします。

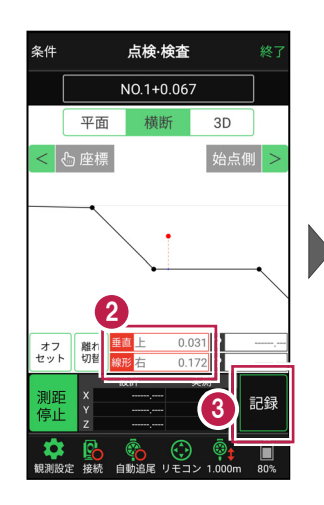

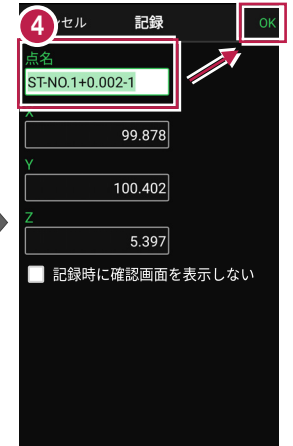

#### ■ 変化点までの離れを確認します

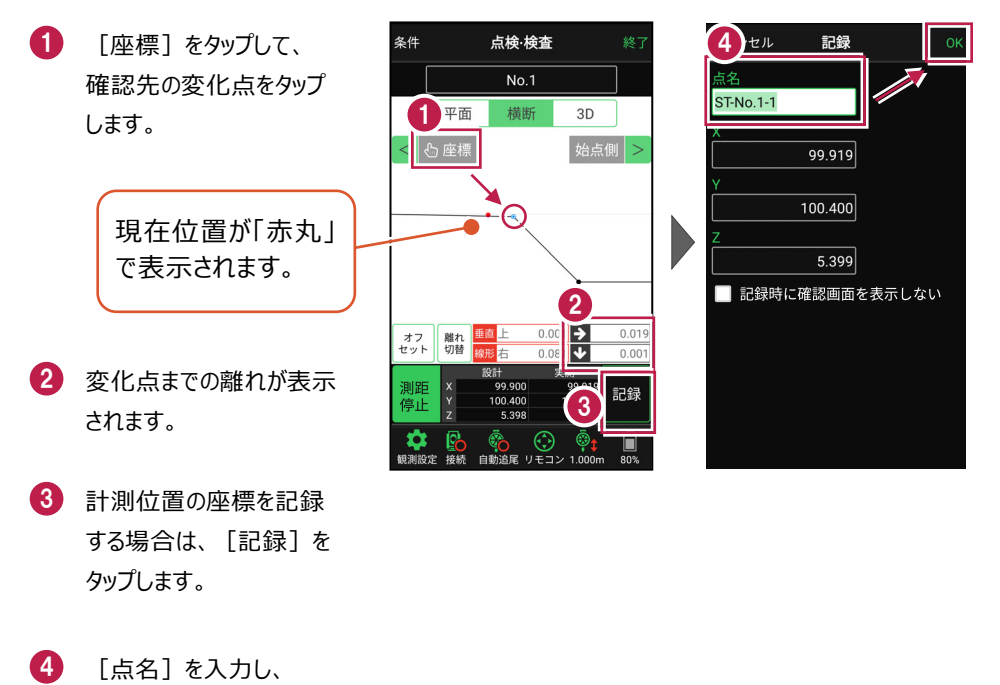

[OK] をタップします。

※ プリズム(ミラー)の移動距離や目標点までの距離により、 画面の更新頻度は適切に制御されます。

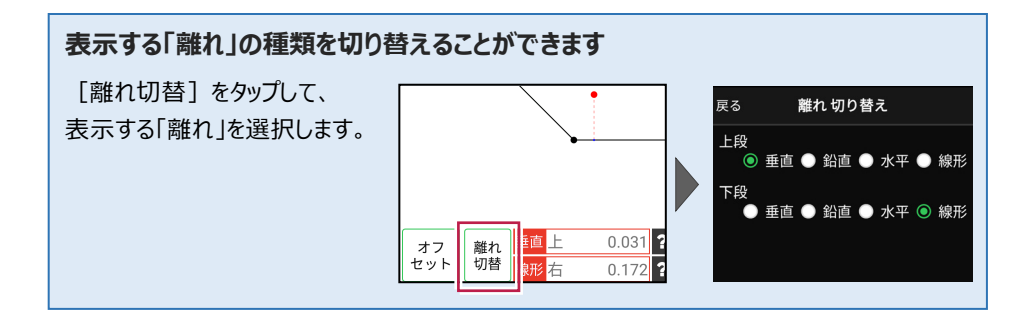

#### 線形に付随する TIN データがある場合は

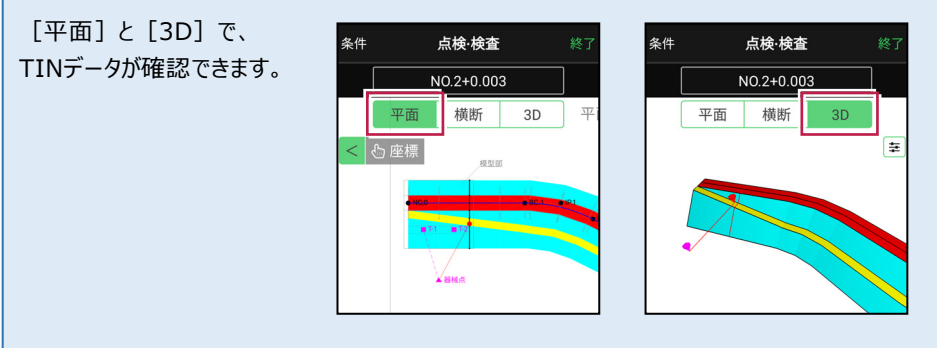

#### 設計面の TIN データを利用して点検・検査を行うことができます

線形に横断形状が無い場合でも設計面のTINデータがあれば、TINデータから横断形状を 抽出して、点検・検査を行うことができます。

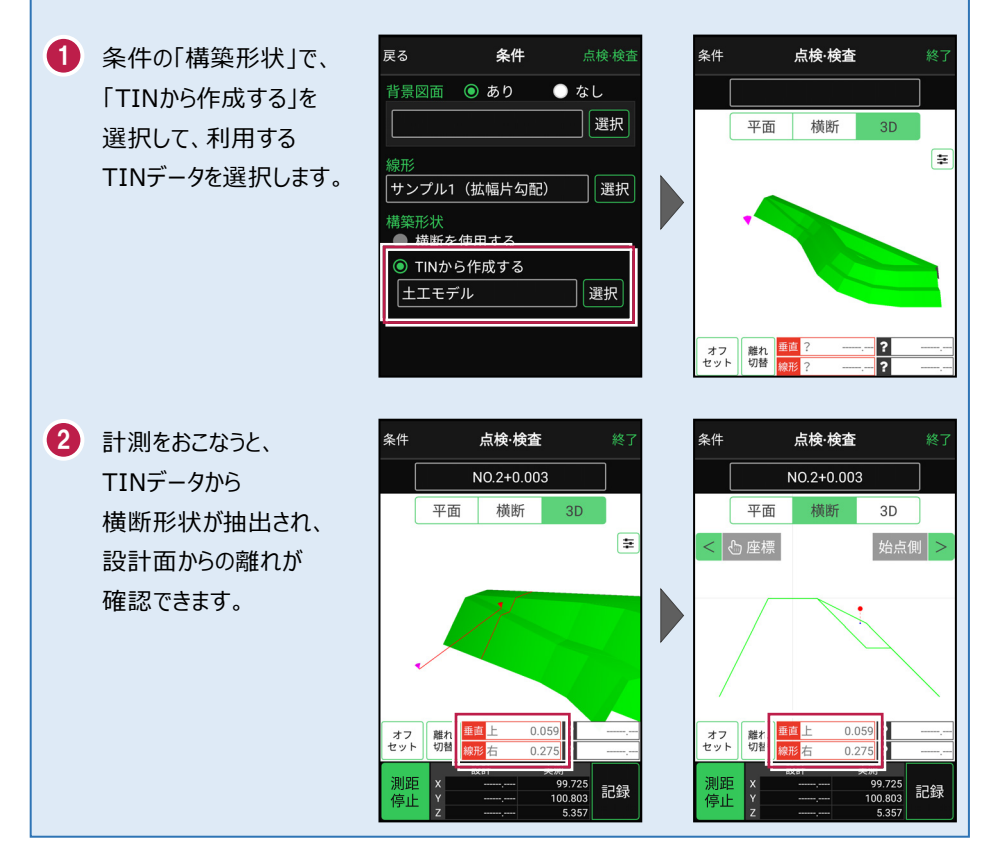